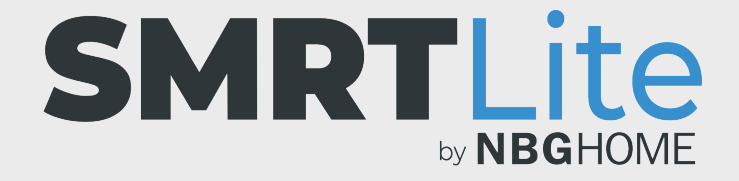

## CÓMO CAMBIAR EL NOMBRE DE SU DISPOSITIVO

1. Abra la aplicación SMRTLite y seleccione el dispositivo que desea controlar.

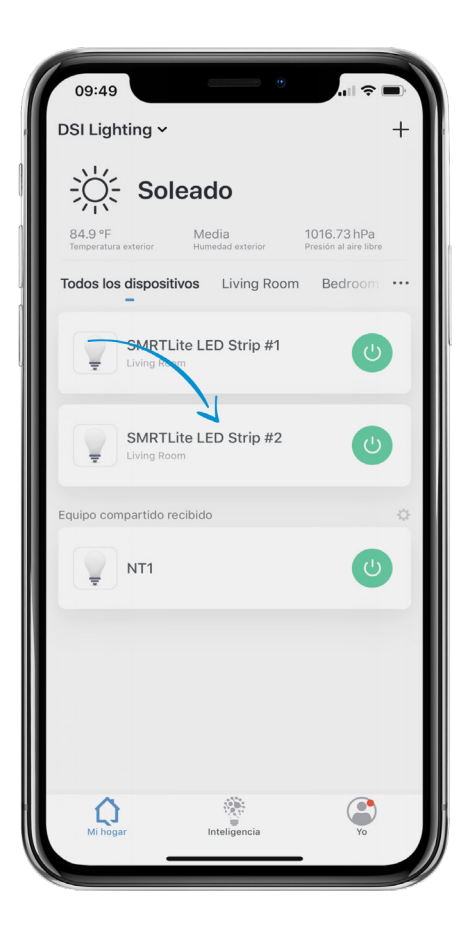

2. Haga clic en el lápiz de edición en la esquina superior derecha de la pantalla.

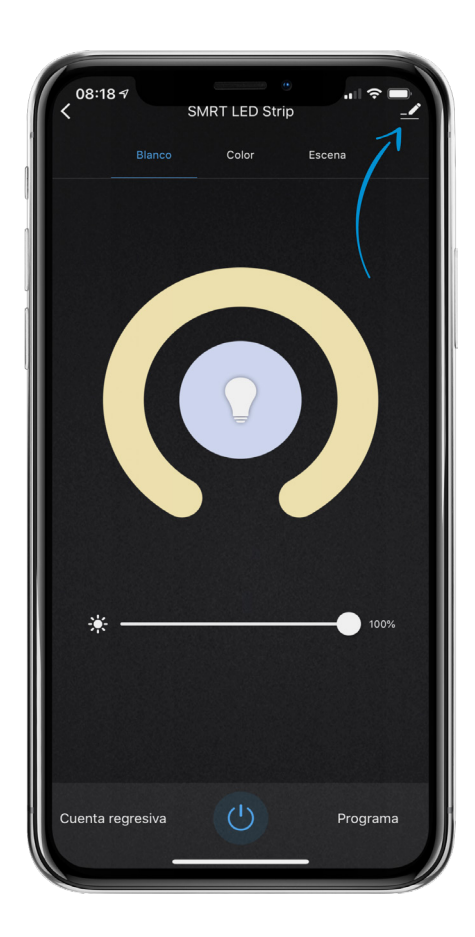

- 3. Seleccione "Device Name" (Nombre del dispositivo) y aparecerá una ventana emergente que le permitirá cambiar el nombre del dispositivo. Cuando haya cambiado el nombre, toque el botón de guardar.
- El nombre de su dispositivo se habrá cambiado. Para volver a las funciones del dispositivo, toque la flecha que apunta hacia atrás en la parte superior izquierda de la pantalla.

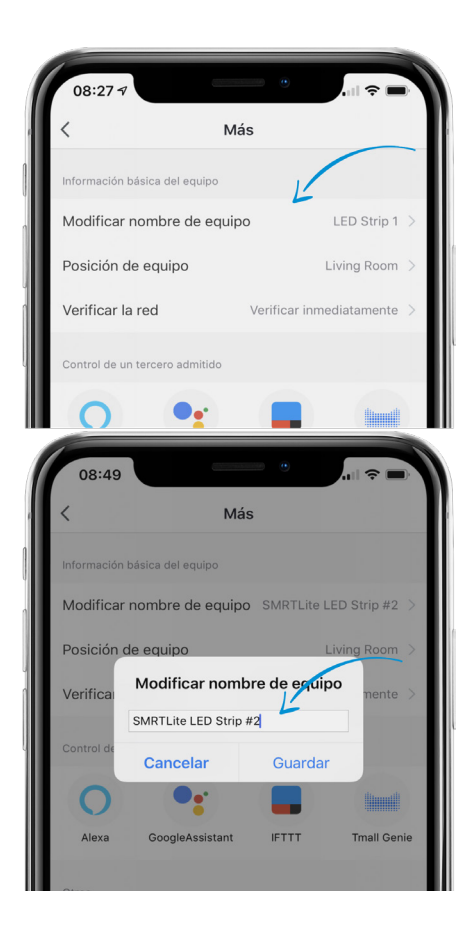

## ¿NECESITA ALGO MÁS?

Póngase en contacto con nosotros a través del correo electrónico hello@SMRTLite.com o llámenos al 1-(800) 388-6141 Ext. 216.

> Servicio de atención al cliente Horario de atención

> > **De lunes a viernes** De 9:30 – 15:00 EST